#### Seguridad en Sistemas de Información: Tarea 3

Jorge E. Chávez Saab

#### **CINVESTAV-IPN**

#### 12 de Junio 2020

En esta práctica realizamos los pasos para configurar una red virtual que consiste en una máquina cliente y otra que actúa como puerta y cortafuegos, conectada a internet a través de la conexión NAT de VirtualBox.

# 1. Crear la máquina virtual para la puerta

Descargamos el archivo .iso disponible para la puerta y creamos una nueva máquina virtual llamada "Mi Puerta" con la misma configuración que en la primera práctica.

| ſ |      | Create Virtual Machine                                                                                                    | × | • | × | l |
|---|------|----------------------------------------------------------------------------------------------------|---|---|---|---|
| u | File | Arme and operating system   Please choose a descriptive name and destination folder for the new   virtual machine and select the type of operating system you intend to   install on it. The name you choose will be used throughout VirtualBox   Name:   Mi Puerta   Machine Folder:   /home/kali/VirtualBox VMs   Type:   Linux   Version:   Linux 2.4 (64-bit) | 4 |   |   |   |
|   |      | Expert Mode     < Back     Next >     Cancel       Remote Desktop Server:     Disabled       Recording:     Disabled                                                                                                    |   |   |   |   |

En la configuración de la nueva máquina, vamos a la pestaña Storage>Controller:IDE y elegimos el .iso que descargamos para arrancar la máquina.

|                                                                                                    | MiPuer                                                                     | ta - Settings                                                                                                    | ×                                                                          |                                                                             |                                                   |
|----------------------------------------------------------------------------------------------------|----------------------------------------------------------------------------|----------------------------------------------------------------------------------------------------|----------------------------------------------------------------------------|-----------------------------------------------------------------------------|---------------------------------------------------|
| General<br>System<br>Display<br>Storage<br>Audio<br>Network<br>Serial Ports<br>USB<br>Shared Folders<br>User Interface | Storage Devices<br>Controller: IDE<br>Controller: SATA<br>Controller: SATA | <ul> <li>&lt; a kali</li> <li>Places</li> <li>Search</li> <li>Recently Used</li> <li>kali</li> <li>Desktop</li> <li>File System</li> <li>Kali Linux am</li> <li>Documents</li> <li>Music</li> <li>Pictures</li> <li>Videos</li> <li>Downloads</li> </ul> | Pease choose a virtual optical disk file.  Desktop  iunux1:so  MiLinux1:so | <ul> <li>Size</li> <li>13.3 MB</li> <li>14.9 ME</li> <li>10.8 MB</li> </ul> | Modified<br>05/18/2020<br>05/22/2020<br>Wednesday |
|                                                                                                    |                                                                            |                                                                                                    |                                                                            | All virtual optio                                                           | al disk files 🗸<br>I 🛨 Open                       |

Después vamos a Network>Advanced y elegimos el adaptador virtio. Este adaptador está conectado con NAT, ya que será el que se conecte a internet a través de la interfaz de VirtualBox.

Necesitaremos un segundo adaptador para que se conecte con la máquina cliente, así es que vamos a la pestaña de "Adapter 2" y lo habilitamos. Ya que el cliente también es una máquina en VirtualBox, para este adaptador elegimos la opción "internal network" en vez de NAT.

|                                                              |                                                         | Mi Puerta - Settings                                   |        | ×    |
|--------------------------------------------------------------|---------------------------------------------------------|--------------------------------------------------------|--------|------|
| 📃 General                                                    |                                                         |                                                        |        |      |
| <ul> <li>System</li> <li>Display</li> <li>Storage</li> </ul> | Adapter 1 Adapter 2 A                                   | dapter 3 Adapter 4<br>oter<br>Internal Network V       |        |      |
| V Audio V V Network Serial Ports V USB                       | Name:<br>Advanced<br>Adapter Type:<br>Promiscuous Mode: | intnet<br>Paravirtualized Network (virtio-net)<br>Denv |        |      |
| Shared Folders                                               | MAC Address:                                            | Cable Connected Port Forwarding                        |        | •    |
|                                                              |                                                         |                                                        |        |      |
|                                                              |                                                         |                                                        | Cancel | ✓ ОК |

La máquina virtual que creamos en la práctica anterior, llamada "Mi Linux Miniatura", es la que nos servirá de cliente. Como sólo se conectará a la puerta, necesitamos un solo adaptador y este debe estar en "internal network" también. Debemos asegurarnos que el nombre de la red sea el mismo para que las máquinas estén conectadas a la misma red virtual:

|                    | MiLi                                                                                                 | nux Miniatura - Settings             | ×             |
|--------------------|----------------------------------------------------------------------------------------------------|--------------------------------------|---------------|
| 📃 General          |                                                                                                    |                                      |               |
| System             | Adapter 1 Adapter 2 Ad                                                                               | dapter 3 Adapter 4                   |               |
| Display Storage    | 🐱 Enable Network Adapt                                                                               | ter                                  |               |
| Audio              | Attached to:<br>Name: i                                                                              | Internal Network 🗸                   |               |
| Serial Ports       | <ul> <li>Advanced</li> <li>Adapter Type:</li> <li>Promiscuous Mode:</li> <li>MAC Address:</li> </ul> | Paravirtualized Network (virtio-net) | ~             |
| USB Shared Folders |                                                                                                    | Deny                                 | ¥             |
| 📰 User Interface   |                                                                                                    | 0800271E3607                         | •             |
|                    |                                                                                                    | Port Forwarding                      |               |
|                    |                                                                                                    |                                      |               |
|                    |                                                                                                    |                                      |               |
|                    |                                                                                                    |                                      | e Cancel OK   |
|                    |                                                                                                    |                                      | • Cancer V VK |

# 2. Configurar la red

Iniciamos ambas máquinas virtuales (cliente y puerta), y modificamos sus archivos /etc/resolv.conf para incluir la dirección de nuestro DNS como en la práctica anterior.

Usando el comando ifconfig eth0 & ifconfig eth1 & route en la máquina puerta, podemos verificar que eth0 está conectado a la interfaz de VirtualBox, que como vimos en la práctica anterior, tiene el Default Gateway 10.0.2.2, mientras que eth1 está conectado a la red virtual con dirección 192.168.1.1, que es la misma red que al red física en mi hogar.

|                                                                                                    | Mi Puerta [Running] - Oracle VM VirtualBox _ 🗖 🗙 |               |              |           |         |  |  |  |  |  |
|----------------------------------------------------------------------------------------------------|--------------------------------------------------|---------------|--------------|-----------|---------|--|--|--|--|--|
| File Machine                                                                                                    | View Input Devic                                 | es Help       |              |           |         |  |  |  |  |  |
| <pre>~ # ifconfig eth0 &amp;&amp; ifconfig eth1 &amp;&amp; route<br/>eth0 Link encap:Ethernet HWaddr 08:00:27:F0:B3:6F<br/>inet addr:10.0.2.15 Bcast:10.0.2.255 Mask:255.255.255.0<br/>inet6 addr: fe80::a00:27ff:fef0:b36f/64 Scope:Link<br/>UP BROADCAST RUNNING MULTICAST MTU:1500 Metric:1<br/>RX packets:0 errors:0 dropped:0 overruns:0 frame:0<br/>TX packets:12 errors:0 dropped:0 overruns:0 carrier:0<br/>collisions:0 txqueuelen:1000<br/>RX bytes:0 (0.0 B) TX bytes:936 (936.0 B)</pre> |                                                  |               |              |           |         |  |  |  |  |  |
| eth1<br>Link encap:Ethernet HWaddr 08:00:27:81:37:9F<br>inet addr:192.168.1.1 Bcast:192.168.1.255 Mask:255.255.255.0<br>inet6 addr: fe80::a00:27ff:fe81:379f/64 Scope:Link<br>UP BROADCAST RUNNING MULTICAST MTU:1500 Metric:1<br>RX packets:0 errors:0 dropped:0 overruns:0 frame:0<br>TX packets:12 errors:0 dropped:0 overruns:0 carrier:0<br>collisions:0 txqueuelen:1000<br>RX bytes:0 (0.0 B) TX bytes:956 (956.0 B)                                                                           |                                                  |               |              |           |         |  |  |  |  |  |
| Kernel IP rout:                                                                                                    | Kernel IP routing table                          |               |              |           |         |  |  |  |  |  |
| Destination                                                                                                    | Gateway                                          | Genmask       | Flags Metric | : Ref Use | e Iface |  |  |  |  |  |
| default                                                                                                    | 10.0.2.2                                         | 0.0.0.0       | UG O         | 0 0       | ) eth0  |  |  |  |  |  |
| 10.0.2.0                                                                                                    | *                                                | 255.255.255.0 | U O          | 0 0       | ) eth0  |  |  |  |  |  |
| 192.168.1.0                                                                                                    | *                                                | 255.255.255.0 | U O          | 0 0       | ) eth1  |  |  |  |  |  |
| ~ # _                                                                                                    |                                                  |               |              |           |         |  |  |  |  |  |
| 💿 🎉 🗗 🖉 🗐 🖳 🖉 Right Ctrl                                                                                                    |                                                  |               |              |           |         |  |  |  |  |  |

Para evitar confusiones asignamos otro número a la red virtual. Para esto hemos elegido la red 10.0.3.0/24. En donde la puerta tendrá la dirección 10.0.3.1 y el cliente la dirección 10.0.3.2.

Para implementar esto usamos el comando

ifconfig eth1 10.0.3.1 netmask 255.255.255.0 broadcast 10.0.3.255

en la puerta para asignarle dicha dirección:

|                | MiP          | Puerta [Runnin | g] - Oracle VM Virtua | lBox    |          |           | _ = ×      |
|----------------|--------------|----------------|-----------------------|---------|----------|-----------|------------|
| File Machine   | View Input   | Devices        | Help                  |         |          |           |            |
| ~ # ifconfig e | th1 10.0.3.1 | netmask        | 255.255.255.          | 0 broad | lcast 10 | 0.0.3.255 |            |
| ~ # route      |              |                |                       |         |          |           |            |
| Kernel IP rout | ing table    |                |                       |         |          |           |            |
| Destination    | Gateway      | Gei            | nmask                 | Flags   | Metric   | Ref Us    | se Iface   |
| default        | 10.0.2.2     | 0.0            | 9.0.0                 | UG      | 0        | Θ         | 0 eth0     |
| 10.0.2.0       | *            | 255            | 5.255.255.0           | U       | 0        | Θ         | 0 eth0     |
| 10.0.3.0       | *            | 255            | 5.255.255.0           | U       | Θ        | Θ         | 0 eth1     |
| # -            |              |                |                       |         |          |           |            |
|                |              |                |                       |         |          |           |            |
|                |              |                |                       |         |          |           |            |
|                |              |                |                       |         |          |           |            |
|                |              |                |                       |         |          |           |            |
|                |              |                |                       |         |          |           |            |
|                |              |                |                       |         |          |           |            |
|                |              |                |                       |         |          |           |            |
|                |              |                |                       |         |          |           |            |
|                |              |                |                       |         |          |           |            |
|                |              |                |                       |         |          |           |            |
|                |              |                |                       |         |          |           |            |
|                |              |                |                       |         |          |           |            |
|                |              |                |                       |         |          |           |            |
|                |              |                |                       |         |          |           |            |
|                |              |                |                       |         |          |           |            |
|                |              |                |                       |         |          |           |            |
|                |              |                |                       | 🕢 🔐     | -        | I 🔚 🗑 🖉 🖪 | Right Ctrl |
|                |              |                |                       |         |          |           | Right Cut  |

Ahora debemos ir a la máquina cliente y conectar su única interfaz a la misma red. Para esto, usamos

ifconfig eth0 10.0.3.2 netmask 255.255.255.0 broadcast 10.0.3.255

y además registramos la dirección de la puerta como default gateway con el comando

route add default gw 10.0.3.1:

| Mi Linux Miniatura [Running] - Oracle VM VirtualBox _ 💷 🗙 |                  |                    |              |        |           |  |  |  |
|-----------------------------------------------------------|------------------|--------------------|--------------|--------|-----------|--|--|--|
| File Machine                                              | View Input Dev   | ices Help          |              |        |           |  |  |  |
| ~ # ifconfig e                                            | eth0 10.0.3.2 ne | tmask 255.255.255. | .0 broadcast | 10.0.3 | .255      |  |  |  |
| ~ # route add                                             | default gw 10.0  | .3.1               |              |        |           |  |  |  |
| Kernel IP rout                                            | ting table       |                    |              |        |           |  |  |  |
| Destination                                               | Gateway          | Genmask            | Flags Meti   | ic Ref | Use Iface |  |  |  |
| default                                                   | 10.0.3.1         | 0.0.0.0            | UG O         | Θ      | 0 eth0    |  |  |  |
| 10.0.3.0                                                  | *                | 255.255.255.0      | U O          | Θ      | 0 eth0    |  |  |  |
| #                                                         |                  |                    |              |        |           |  |  |  |
|                                                           |                  |                    |              |        |           |  |  |  |
|                                                           |                  |                    |              |        |           |  |  |  |
|                                                           |                  |                    |              |        |           |  |  |  |
|                                                           |                  |                    |              |        |           |  |  |  |
|                                                           |                  |                    |              |        |           |  |  |  |
|                                                           |                  |                    |              |        |           |  |  |  |
|                                                           |                  |                    |              |        |           |  |  |  |
|                                                           |                  |                    |              |        |           |  |  |  |
|                                                           |                  |                    |              |        |           |  |  |  |
|                                                           |                  |                    |              |        |           |  |  |  |
|                                                           |                  |                    |              |        |           |  |  |  |
|                                                           |                  |                    |              |        |           |  |  |  |
|                                                           |                  |                    |              |        |           |  |  |  |

Para asegurarnos de que la conexión es correcta, podemos hacer un ping desde la máquina cliente a la máquina puerta usando ping 10.0.3.1:

|               |         | Mi Linu | x Miniatu | ura (Runnii | ng] - Oracle VM Vir | tualBox |          |        |     | _ 0   | × |
|---------------|---------|---------|-----------|-------------|---------------------|---------|----------|--------|-----|-------|---|
| File Machine  | View    | Input   | Devic     | es He       | lp                  |         |          |        |     |       |   |
| ~ # ifconfig  | eth0 10 | 9.0.3.  | 2 netr    | mask 25     | 55.255.255.0        | 9 broad | lcast 10 | 9.0.3. | 255 |       |   |
| ~ # route add | defaul  | lt gw   | 10.0.3    | 3.1         |                     |         |          |        |     |       |   |
| ~ # route     |         |         |           |             |                     |         |          |        |     |       |   |
| Kernel IP rou | ting ta | able    |           |             |                     |         |          |        |     |       |   |
| Destination   | Gate    | eway    |           | Genma       | ısk                 | Flags   | Metric   | Ref    | Use | Iface |   |
| default       | 10.0    | 9.3.1   |           | 0.0.0       | 9.0                 | UG      | Θ        | Θ      | Θ   | eth0  |   |
| 10.0.3.0      | ×       |         |           | 255.2       | 255.255.0           | U       | Θ        | Θ      | Θ   | eth0  |   |
| ~ # ping 10.0 | .3.1 -0 | : 10    |           |             |                     |         |          |        |     |       |   |
| PING 10.0.3.1 | (10.0.  | .3.1):  | 56 di     | ata by1     | tes                 |         |          |        |     |       |   |
| 64 bytes from | 10.0.3  | 3.1: s  | eq=0 t    | ttl=64      | time=1.256          | ms      |          |        |     |       |   |
| 64 bytes from | 10.0.3  | 3.1: s  | eq=1 i    | ttl=64      | time=1.065          | ms      |          |        |     |       |   |
| 64 bytes from | 10.0.3  | 3.1: s  | eq=2 t    | ttl=64      | time=0.559          | ms      |          |        |     |       |   |
| 64 bytes from | 10.0.3  | 3.1: s  | eq=3 t    | ttl=64      | time=1.080          | ms      |          |        |     |       |   |
| 64 bytes from | 10.0.3  | 3.1: s  | eq=4 i    | ttl=64      | time=0.595          | ms      |          |        |     |       |   |
| 64 bytes from | 10.0.3  | 3.1: s  | eq=5 t    | ttl=64      | time=0.707          | ms      |          |        |     |       |   |
| 64 bytes from | 10.0.3  | 3.1: s  | eq=6 i    | ttl=64      | time=0.532          | ms      |          |        |     |       |   |
| 64 bytes from | 10.0.3  | 3.1: s  | eq=7 t    | ttl=64      | time=1.067          | ms      |          |        |     |       |   |
| 64 bytes from | 10.0.3  | 3.1: s  | eq=8 t    | ttl=64      | time=0.657          | ms      |          |        |     |       |   |
| 64 bytes from | 10.0.3  | 3.1: s  | eq=9 t    | ttl=64      | time=0.996          | ms      |          |        |     |       |   |
|               |         |         |           |             |                     |         |          |        |     |       |   |
| 10.0.3.1      | ping st | tatist  | ics       |             |                     |         |          |        |     |       |   |
| 10 packets tr | ansmitt | ted, 1  | 0 pacl    | kets re     | ceived, 0%          | packet  | t loss   |        |     |       |   |
| round-trip mi | n/avg/n | nax = 1 | 0.532/    | /0.851/     | <b>/1.256 m</b> s   |         |          |        |     |       |   |
| ~ #           |         |         |           |             |                     |         |          |        |     |       |   |
|               |         |         |           |             |                     |         |          |        |     |       |   |

### 3. Configuración de la puerta y cortafuegos

Ahora configuramos la puerta. Debemos editar el script /etc/fw\_nat2.sh que hace la configuración del firewall usando iptables para habilitar los servicios de ssh (22), http (80), dns (53) y https (443) solamente. En el encabezado del archivo, modificamos el valor de IPADDR para que sea la dirección que se conecta a la interfaz de VirtualBox (es decir 10.0.2.15) así como el valor de REDLOCAL, DNS (donde insertamos la dirección del DNS que da nuestro ISP) y REDINTERNA (donde introducimos la red 10.0.3.0/24 que creamos).

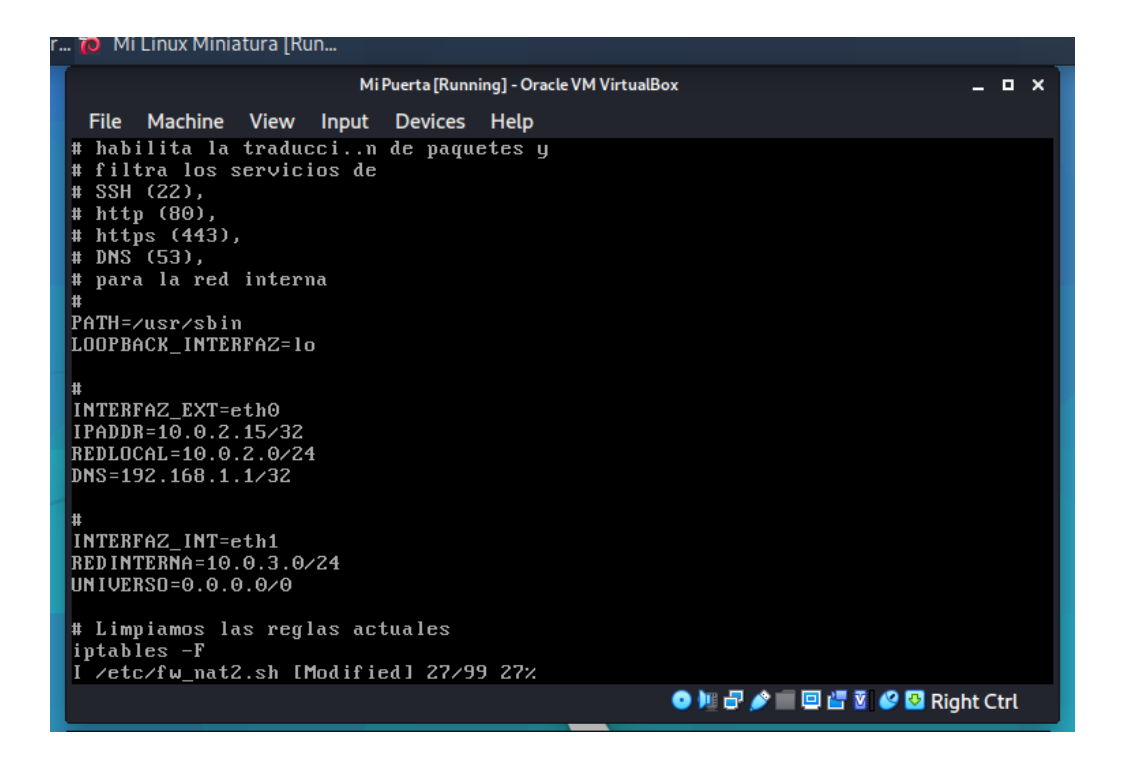

Finalmente, usamos el comando echo 1 > /proc/sys/net/ipv4/ip\_forward para habilitar el traspaso de paquetes y ejecutamos nuestro script:

| Mi Puerta [Running] - Oracle VM VirtualBox                                                   | _ = × |
|----------------------------------------------------------------------------------------------|-------|
| File Machine View Input Devices Help                                                         |       |
| <pre>"# echo 1 &gt; /proc/sys/net/ipv4/ip_forward<br/>" # sh /etc/fw_nat2.sh<br/>" # _</pre> |       |
|                                                                                              |       |
|                                                                                              |       |

# 4. Prueba de conexión y del cortafuegos

Ahora nuestra red virtual está completamente configurada. Para verificar que la máquina cliente tiene acceso a internet, podemos usar un telnet 172.217.7.46 80 (que es la dirección de google.com) lo cual es válido porque el cortafuegos admite conexiones a direcciones externas por el puerto 80 (http), pero si usamos telnet 172.217.7.46 1025 entonces no hay respuesta ya que el cortafuegos no permite conectarse a ningún puerto de usuario de una dirección externa.

| MiLinux Miniatura (Running) - Oracle VM VirtualBox _ O X<br>File Machine View Input Devices Help<br><sup>7</sup> # telnet 172.217.7.46 80<br>Connected to 172.217.7.46<br><sup>7</sup> C<br><sup>8</sup> Console escape. Commands are:<br><sup>1</sup> go to line mode<br><sup>2</sup> go to character mode<br><sup>2</sup> suspend telnet<br><sup>e</sup> exit telnet<br><sup>7</sup> # telnet 172.217.7.46 1025<br><sup>8</sup> C<br><sup>9</sup> I I I I I I I I I I I I I I I I I I I |                                                  |                       |                                 | rpeables -n       | ronwinnb - |
|----------------------------------------------------------------------------------------------------|--------------------------------------------------|-----------------------|---------------------------------|-------------------|------------|
| File Machine View Input Devices Help<br>* # telnet 172.217.7.46 80<br>Connected to 172.217.7.46<br>Console escape. Commands are:<br>a 1 go to line mode<br>c go to character mode<br>z suspend telnet<br>e exit telnet<br>* # telnet 172.217.7.46 1025<br>R<br>R<br>R<br>R<br>R<br>R<br>R<br>R<br>R<br>R<br>R<br>R<br>R                                                                                                    | . N                                              | 1i Linux Miniatura (F | Running] - Oracle VM VirtualBox |                   | - • ×      |
| <pre>* # telnet 172.217.7.46 80<br/>Connected to 172.217.7.46<br/>*C<br/>B Console escape. Commands are:<br/>a 1 go to line mode<br/>c go to character mode<br/>z suspend telnet<br/>e exit telnet<br/>* # telnet 172.217.7.46 1025<br/>************************************</pre>                                                                                                    | File Machine View In                             | put Devices           | Help                            |                   | 1          |
| Console escape. Commands are:<br>1 go to line mode<br>c go to character mode<br>z suspend telnet<br>e exit telnet<br>7 # telnet 172.217.7.46 1025<br>8<br>8<br>8<br>8<br>8<br>8<br>9<br>10<br>10<br>10<br>10<br>10<br>10<br>10<br>10<br>10<br>10                                                                                                    | " # telnet 172.217.7.4<br>Connected to 172.217.7 | 16 80<br>7.46         |                                 |                   | 3          |
| a l go to line mode<br>c go to character mode<br>z suspend telnet<br>e exit telnet<br>7 # telnet 172.217.7.46 1025<br>R<br>R<br>R<br>R<br>R<br>R<br>R<br>R<br>R<br>R<br>R<br>R<br>R<br>R<br>R<br>R<br>R<br>R<br>R                                                                                                    |                                                  | de anel               |                                 |                   |            |
| t go to line mode<br>c go to character mode<br>z suspend telnet<br>e exit telnet<br>" # telnet 172.217.7.46 1025<br>R<br>R<br>R<br>R<br>R                                                                                                    | sconsole escape. Comman                          | ids are;              |                                 |                   |            |
| z suspend telnet<br>e exit telnet<br><sup>7</sup> # telnet 172.217.7.46 1025<br>R<br>R<br>R<br>R                                                                                                    | A l go to line mod<br>c go to characte           | le<br>er mode         |                                 |                   |            |
| e exit telnet<br><sup>~</sup> # telnet 172.217.7.46 1025<br>R<br>R<br>R<br>R<br>R<br>R<br>B<br>B<br>B<br>B<br>B<br>B<br>B<br>B<br>B<br>B<br>B<br>B<br>B                                                                                                    | z suspend telnet                                 |                       |                                 |                   |            |
| # ternet 172.217.7.46 1925                                                                                                    | e exit telnet                                    | 6 1025                |                                 |                   |            |
| R<br>R<br>I III III IIII<br>IIII IIII IIII<br>IIII IIIII<br>IIIII IIIII<br>IIIII<br>IIIII<br>IIIII<br>IIIII<br>IIIII<br>IIII                                                                                                    | / # telnet 172.217.7.5                           | 1025                  |                                 |                   |            |
| R<br>2<br>9 M 🗗 🖉 🖉 🖾 Right Ctrl                                                                                                    |                                                  |                       |                                 |                   |            |
| S M P D III S V S Right Ctrl                                                                                                    | * 6                                              |                       |                                 |                   |            |
| े । 🖓 🏕 🗐 🖽 🖉 🖉 Right Ctrl                                                                                                    |                                                  |                       |                                 |                   |            |
| o 🔰 🗗 🖉 🖉 🖸 Right Ctrl                                                                                                    |                                                  |                       |                                 |                   |            |
| o 🔰 🗗 🖉 🖉 🖸 Right Ctrl                                                                                                    |                                                  |                       |                                 |                   |            |
| 3 🔰 문 🏕 🗐 📴 🖉 🖉 Right Ctrl                                                                                                    |                                                  |                       |                                 |                   |            |
| 💿 🂵 🗗 🏕 🔲 🗐 🗗 🗷 🥔 🖸 Right Ctrl                                                                                                    |                                                  |                       |                                 |                   |            |
| 💿 🂵 🗗 🏕 🔲 🗐 🗗 🗵 🖉 🖸 Right Ctrl                                                                                                    |                                                  |                       |                                 |                   |            |
| 🌀 🂵 🗗 🏕 🔲 🗐 🚰 🗷 Right Ctrl                                                                                                    |                                                  |                       |                                 |                   |            |
| 💿 🄰 🗗 🖉 🔛 🔀 Right Ctrl                                                                                                    |                                                  |                       |                                 |                   |            |
|                                                                                                    |                                                  |                       | O H                             | 🗗 🤌 📖 🖾 🚰 🖉 🥝 Rig | ht Ctrl    |

Por otro lado, si usamos telnet 192.168.1.1 53 entonces logramos conectarnos a nuestro DNS por el puerto 53, pero con telnet 172.217.7.48 53 no hay respuesta ya que el cortafuegos solo permite trafico por el puerto 53 si va hacia la dirección del DNS que introdujimos.

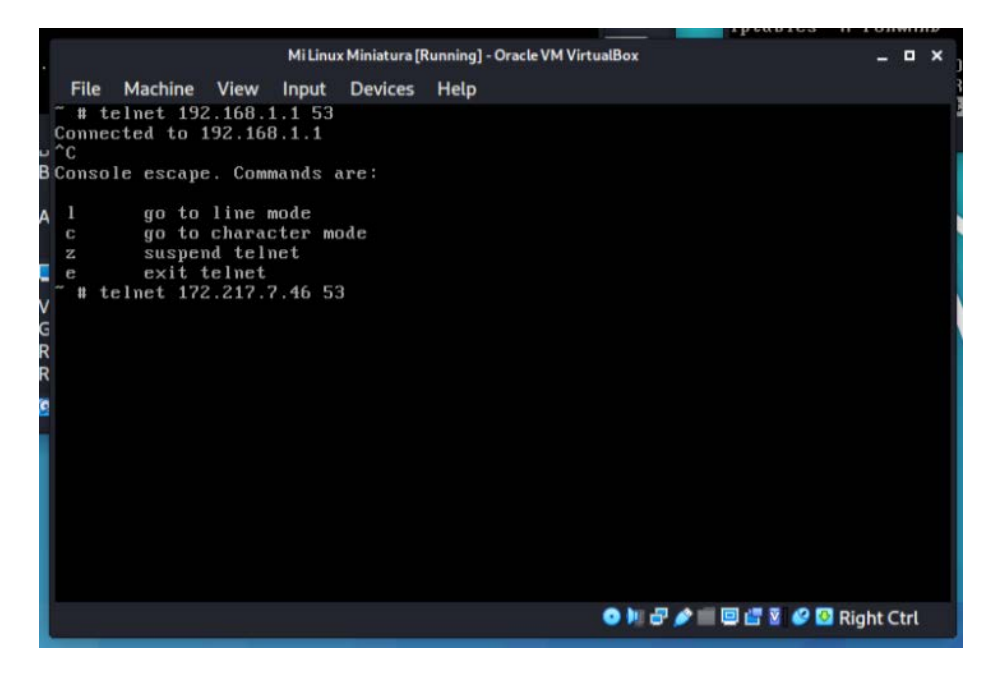